## PASSWORD

La "*Password*" di accesso al Tesseramento On-Line può essere modificata direttamente dall'utente in qualsiasi momento:

- 1. Seleziona *Società* dall'elenco delle voci di menù (terza voce) poste nella colonna di sinistra (colore arancione) o dall'omonima voce evidenziata nella finestra di *Benvenuto*.
- 2. Seleziona il pulsante <a>
  </a> posto alla destra della dicitura "Password".</a>
- 3. Si apre la finestra "Cambia Password".
- 4. Digita la "Vecchia Password" nell'apposito campo (1° campo).
- 5. Digita la "Nuova Password" nell'apposito campo (2° campo).
- 6. Ridigita la "Nuova Password" nell'apposito campo (3° campo) per confermarla.
- 7. Seleziona il pulsante **OK** per confermare la modifica della password, altrimenti premi il pulsante **ESCI** per annullare l'operazione.
- 8. La finestra "Cambia Password" viene chiusa.
- 9. Selezionare il pulsante Salva per registrare la modifica.